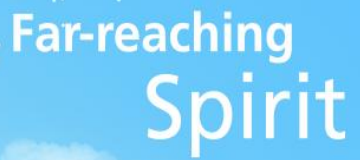

## 트리니티 이용방법 안내

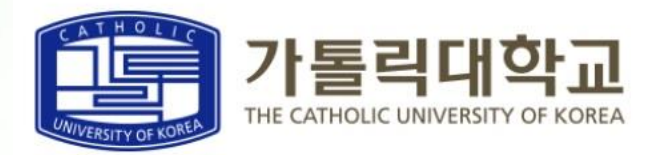

## Trinity 이용방법(1)

◎ 가톨릭대학교 http://www.catholic.ac.kr
◎ 종합포털시스템[트리니티]
https://portal.catholic.ac.kr/wps/portal

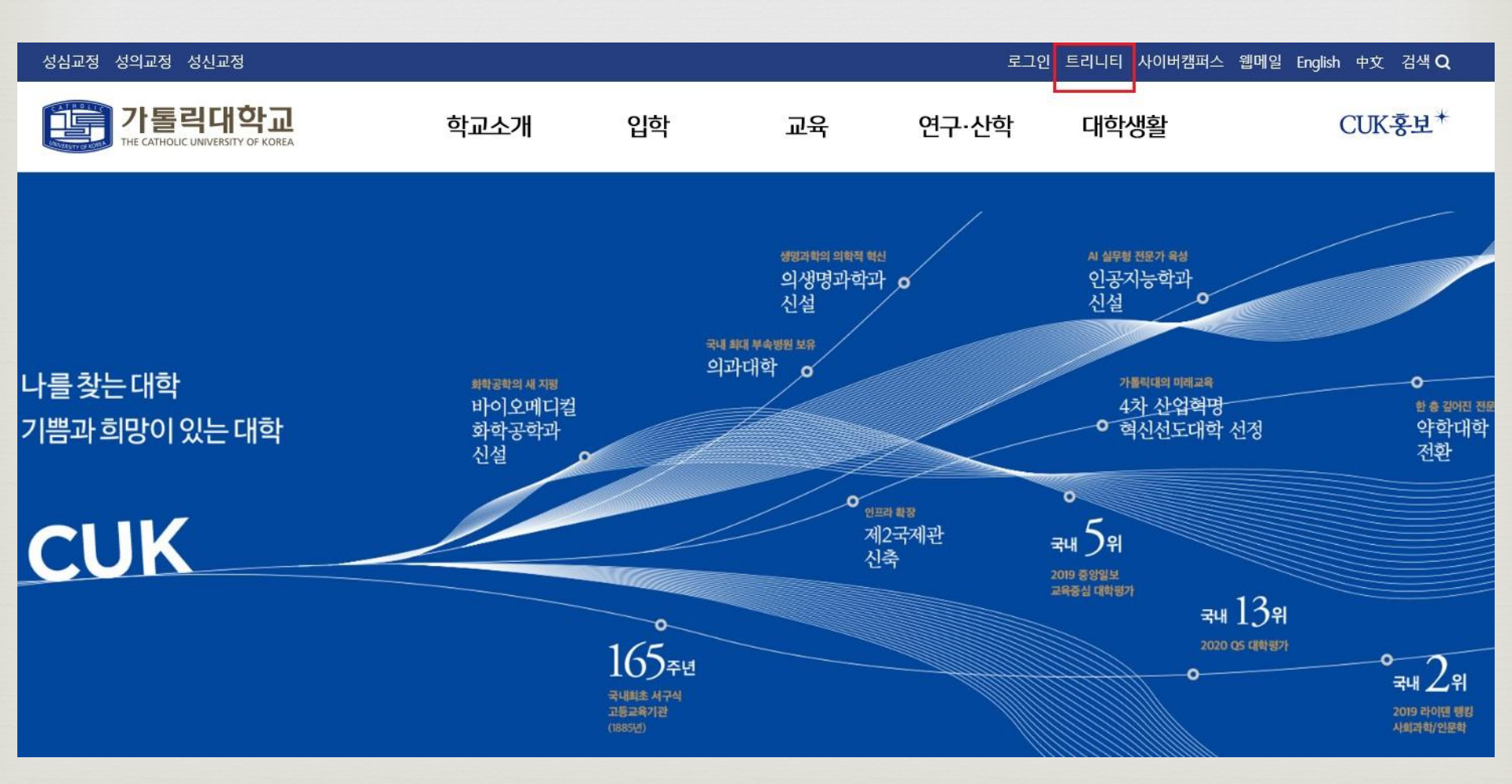

## Trinity 이용방법(2)

나를 찾는 대학 기쁨과 희망이 있는 대학 가톨릭대학교

① 사용자ID신청 (소속구분: 성심)

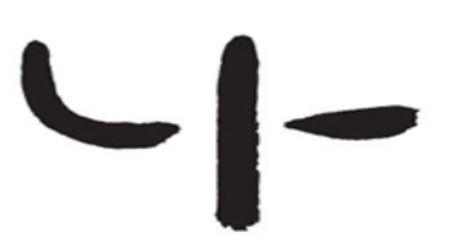

#### Member Login 사용자 ID를 입력해주세요

비밀번호를 입력해주세요

로그인

사용자ID신청

사용자ID찾기

비밀번호찾기

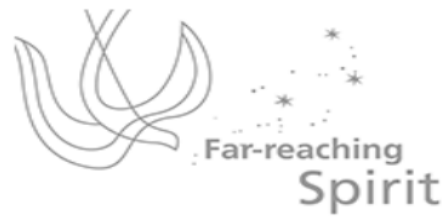

#### 시스템관련문의

평일 09~12시, 13~17시 성심/성신교정: 02-2164-4160, 4812, 4803 성의교정: 02-2258-8044, 7159

©The Catholic University of Korea. All rights reserved. 개인정보처리방침

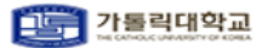

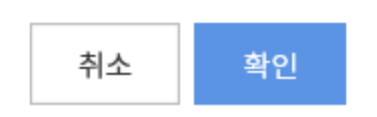

| 아래에 해당하는 값과 성명, 학번 및<br>성명은 띄어쓰지 말고, 모두 붙여서 | ! 사번을 입력하여 주십시오<br>입력하시기 바랍니다. | _       |      |
|---------------------------------------------|--------------------------------|---------|------|
| 사용자구분                                       | 학생(대학원,졸업생) 🗸                  | 교정구분    | 성심 ~ |
| 성명                                          |                                | 학번 및 사번 |      |
| 이메일                                         |                                |         |      |
|                                             |                                |         |      |

| 약관동의 가입가능여부확인 인증확인 통합ID신청 신청완료 |  | 약관동의 | 가입가능여부 확인 | 인증확인 | 통합ID신청 | 신청완료 |
|--------------------------------|--|------|-----------|------|--------|------|
|--------------------------------|--|------|-----------|------|--------|------|

### 인증확인

아래의 사항을 충분히 읽어 보신후 동의를 해주시기 바랍니다.

### 로그인 후 <mark>[학사정보]</mark> 클릭

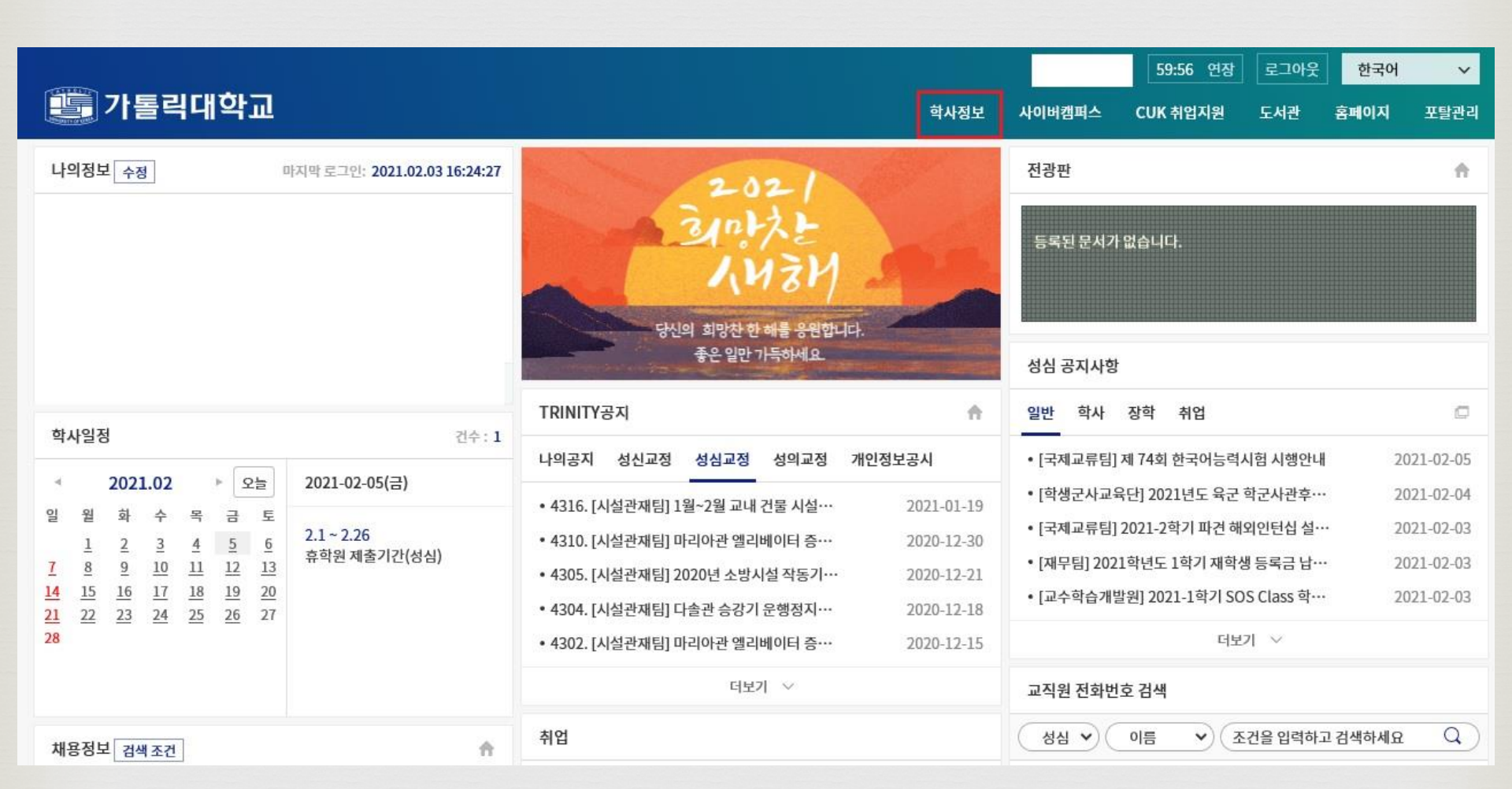

## Trinity 학사 이용방법(1)

### 등록/장학

|                                                                                     | HOME | 수업/성적 | 등록/장학 | .고과/교직 | 복지/(기숙사) | 대학원학적/졸업/제증명/예비군 | 대학원수업/성적 | 대학원등록/장학 |
|-------------------------------------------------------------------------------------|------|-------|-------|--------|----------|------------------|----------|----------|
| 등록                                                                                  |      |       |       |        |          |                  |          |          |
| 등록금고지서/납입확인서<br>교육비납입증명서(연말정산)<br>분납신청<br>분납수납내역<br>분납고지서출력<br>범용수납신청<br>범용수납 고지서출력 |      |       |       |        |          |                  |          |          |
|                                                                                     |      |       |       |        |          |                  |          |          |

### 1. 학적마스터조회 2. 신상정보수정 3. 대학원생 경력사항 등록 4. 식권신청(특수대)

대학원 학적

### [대학원학적]

|          |                                                         |      |                                                                                                    |                                                                                                    |                         |          |            | 59:54 연경 | 장 로그아웃   | 한국어 🗸    |
|----------|---------------------------------------------------------|------|----------------------------------------------------------------------------------------------------|----------------------------------------------------------------------------------------------------|-------------------------|----------|------------|----------|----------|----------|
| 🏥 가톨릭대학교 |                                                         | НОМЕ | 수업/성적                                                                                                    | 등록/장학                                                                                                    | 교과/교직                   | 복지/(기숙사) | 대학원학적/졸업/제 | 증명/예비군   | 대학원수업/성적 | 대학원등록/장힉 |
|          | 대학원학적<br>학적마스터조회<br>신상정보수정<br>대학원생 경력사항 등록<br>식권신청(특수대) |      | 대학원졸업<br>졸업시험결<br>학회발표지<br>연구지원금<br>외국어시험<br>외국어시험<br>종합시험응<br>학위논문제<br>연구프로젝<br>학술상지원<br>해외연수지<br>조기수료신<br>박사연구계<br>외국어시험<br>종합시험응<br>연구윤리교 | 과 개인별조회<br>원신청(일반대)<br>승시신청(일반대)<br>면제신청(일반대)<br>출신청(일반대)<br>董학점인정신청<br>신청(일반대)<br>원신청(일반대)<br>청(일반대)<br>혹서신청(일반대)<br>혹서신청(일반대)<br>혹시신청(교육대)<br>육 이수확인서 | H)<br>H)<br>(일반대)<br>H) |          |            |          |          |          |
| 신청장학내역   |                                                         |      |                                                                                                    |                                                                                                    |                         |          |            |          |          |          |
| 신청일자     |                                                         | 장학분류 | ž                                                                                                    | 검색결과가 없습                                                                                                    | 니다.                     | 장        | 학명         |          |          | 상세보기     |
|          |                                                         |      |                                                                                                    |                                                                                                    |                         |          |            |          |          |          |

1. 개설과목조회 2. 강의계획서조회 3. 수강신청(성심) 4. 개인시간표 5. 수강신청확인원 6. 수업평가입력 : 학기말 수업평가기간에 입력

### [대학원수업]

|           |                               |      |                          |                               |       |          | 59:54            | 연장 로그아웃  | 한국어 🗸    |
|-----------|-------------------------------|------|--------------------------|-------------------------------|-------|----------|------------------|----------|----------|
| 🧱 가톨릭대학교  |                               | НОМЕ | 수업/성적                    | 등록/장학                         | 교과/교직 | 복지/(기숙사) | 대학원학적/졸업/제증명/예비군 | 대학원수업/성적 | 대학원등록/장학 |
| · 신분      | 대학원수업                         |      | 대학원성적                    |                               |       |          |                  |          |          |
| · 소속      | 개설과목조회<br>강의계획서조회<br>수강신청(성심) |      | 금학기 성적<br>전체성적조<br>학업성적표 | 조회(원/성심)<br>회(원/성심)<br>(원/성심) |       |          |                  |          |          |
| · 이수학기/학점 | 개인시간표<br>수강신청확인원<br>스어펴가이려    |      |                          |                               |       |          |                  |          |          |
| · 입학일     | TUSTUS                        |      |                          |                               |       |          |                  |          |          |
|           |                               | -    |                          |                               |       |          |                  |          |          |

### 대학원 수업 (1)

### 대학원 수업 (2) - 개설과목조회

|        |            |         |                      |         |      |      |         |        |       |          |       | 59:54      | 연장 로그아   | 운 한국  | ł어                 | ~   |
|--------|------------|---------|----------------------|---------|------|------|---------|--------|-------|----------|-------|------------|----------|-------|--------------------|-----|
|        | 가톨릭        | 대학고     | 2                    |         |      | HOME | 수업/성적   | 등록/장학  | 교과/교직 | 복지/(기숙사) | 대학원학적 | /졸업/제증명/예비 | 군 대학원수업, | /성적 대 | 개학원등록 <sub>/</sub> | /장학 |
| 학사정보 🔇 | 대학원수업      | /성적 > 디 | 배학원수업 >              | 개설과목조회  |      |      |         |        |       |          |       |            |          |       |                    |     |
| 개설과    | ·목조회       |         |                      |         |      |      |         |        |       |          |       |            |          |       |                    |     |
| 교정구    | 분 성심       |         |                      | ∨ 소속구분  | 문화영성 | 대학원  | ~       | 수강년도 🛛 | 2019  |          | ➤ 학기  | 2학기        | ~        |       | 건생                 |     |
| 학부(고   | 과) 전체      |         | ~                    | 전체      | ~    | 이수구분 | 전체      | ~      |       |          |       |            |          |       |                    |     |
| 개설과목   | 리스트        |         |                      |         |      |      |         |        |       |          |       |            |          |       | 엑                  | 셀   |
|        | 학부(과)      | 과목번호    | 교과목명                 | 교과목명영문명 | 분반   | 과정구분 | 1전공이수구분 | 큰 학점   | 이론시   | 간수       | 실습시간수 | P/F        | 외국어강의    | 가상강의  | 직위                 | ^   |
|        | 문화영성<br>학과 | 85336   | 성경입문                 |         | 01   | 10   | 18      | 2      | 2     |          |       |            |          |       |                    |     |
|        | 문화영성<br>학과 | 85356   | 문화이해<br>의기초          |         | 01   | 10   | 11      | 2      | 2     |          |       |            |          |       |                    |     |
|        | 문화영성<br>학과 | 85370   | 그리스도<br>교신앙과<br>예술특강 |         | 01   | 10   | 18      | 2      | 2     |          |       |            |          |       |                    |     |
|        | 문화영성       | 85376   | 한국가톨                 |         | 01   | 10   | 18      | 2      | 2     |          |       |            |          |       |                    |     |

### [소속구분] [수강년도] 확인 후 검색

### [소속구분] [수강년도] [수강과목] 확인 후 검색

|    | 🗐 가톨릭대                | 학교           |                                      | HOME    | 수업/성적     | 등록/장학     | 교과/교직    | 복지/(기숙사) | 대학원학적/졸업/제증명/예비군 | 대학원수업/성적 | 대학원등록/장 |
|----|-----------------------|--------------|--------------------------------------|---------|-----------|-----------|----------|----------|------------------|----------|---------|
| 학/ | 사정보 > 대학원수업/성격        | 떡 〉 대학원수업 〉  | 강의계획서조회                              |         |           |           |          |          |                  |          |         |
| 깅  | 의계획서조회                |              |                                      |         |           |           |          |          |                  |          |         |
|    | 교정구분 성심<br>수강과목 그리스도교 | 1신앙과예술특강 853 | ···································· | 학원      | ~ ]       | 수강년도 2    | 2019     | ~        | 수강학기 2학기         | ~        | 검색      |
|    |                       |              |                                      |         |           |           |          |          |                  |          | 출력      |
|    | 기본사항                  |              | 주별계획                                 |         | 참고도서      |           |          |          |                  |          |         |
|    | 단단교수                  | 성명           | 장긍선                                  |         |           |           | -        | 소속       | 신학과              |          |         |
|    |                       | 연구실          |                                      |         |           |           | :        | 전화       | 010-2302-1009    |          |         |
|    | 요일및시간                 | (강의실)        | 화1~2()                               |         |           |           | 선        | 수과목      |                  |          |         |
|    | 수강디                   | 개상           |                                      |         |           |           |          |          |                  |          |         |
|    | WebS                  | Site         | jerome0000@hanmail.net               | t       |           |           |          |          |                  |          |         |
|    | 교과목                   | 개요           | 교회미술의 태동과 초기 로마:                     | 교회와 비잔틴 | 틴 제국 시기에서 | 히 중세에 이르는 | 교회미술을 살펴 | 본다.      |                  |          |         |
|    |                       |              |                                      |         |           |           |          |          |                  |          |         |

59:54 연장

로그아웃

한국어

### 대학원 수업 (3) - 강의계획서조회

### [소속구분:문화영성대학원] [학부(과):문화영성학과 또는 문화영성전공] 과목 확인 후, 신청하고 싶은 과목의 '수강신청' 버튼 클릭

| 학사정 | 성보 > 대학원수 | 업/성적 > 대학원수                           | 업 > 수강신 | 신청(성심)     |                                     |          |    |       |      |      |      |              |      |   |
|-----|-----------|---------------------------------------|---------|------------|-------------------------------------|----------|----|-------|------|------|------|--------------|------|---|
| 수경  | 수강신청(성심)  |                                       |         |            |                                     |          |    |       |      |      |      |              |      |   |
| 3   | 고정구분 성심   | · · · · · · · · · · · · · · · · · · · | 수강나     | 년도 2019    | ~                                   | 수강학기 2학기 |    | ~     |      |      |      |              | 검색   |   |
| 수강  | 수강신청(성심)  |                                       |         |            |                                     |          |    |       |      |      |      |              |      |   |
|     | 수강신청      | 형내역 1)                                |         | 개설교과목      |                                     |          |    |       |      |      |      |              |      |   |
|     | 소속구분      | 상담심리대학원                               | ~       | 학부(과) 상담학과 | ~                                   | 이수구분 전체  |    | ▶ 과목당 | в    |      |      | 2)           | 검색   |   |
|     | 학부(과)     | 과목번호                                  | 분반      | 과목명        | 과목명(영문)                             | 이수구분     | 학점 | 과정    | 제한인원 | 수강인원 | 담당교수 | 강의시간/강의<br>실 | 수강신청 | ^ |
|     | 상담학과      | 70013                                 | 01      | 단기및위기상담    | Brief & Crisis<br>Counseling        | 전선       | 2  | 석사    |      | 0    | 권혜경  | 월3~4()       | 수강신청 |   |
|     | 상담학과      | 70019                                 | 01      | 가족및부부상담    | Family and<br>Marital<br>Counseling | 전선       | 2  | 석사    |      |      | 노이경  | 화1~2()       | 수강신청 |   |
|     | 상담학과      | 70080                                 | 01      | 미술치료       | Art Therapy                         | 전선       | 2  | 석사    |      |      | 김시욱  | 월3~4()       | 수강신청 |   |
|     | 상담학과      | 70123                                 | 01      | 진로상담       | Career                              | 전선       | 2  | 석사    |      |      | 이은영  | 수3~4()       | 수강신청 |   |

등록/장학

교과/교직

복지/(기숙사)

59:59 연장

대학원학적/졸업/제증명/예비군

로그아웃

대학원수업/성적

한국어

대학원등록/장학

학사정보 > 대학원수업/성적 > 대학원수업 > 수강신

🇾 가톨릭대학교

# 대학원 수업 (4) - 수강신청(성심)

수업/성적

HOME

## 대학원 수업 (5) - 수강신청(성심)

|                                    |          |       |            |           | 59:55             | 연장 로그야웃    | 안국어 🗸    |
|------------------------------------|----------|-------|------------|-----------|-------------------|------------|----------|
| 🏥 가톨릭대학교                           | НОМЕ     | 수업/성적 | 등록/장학 교과/교 | 직 복지/(기숙사 | ) 대학원학적/졸업/제증명/예비 | 군 대학원수업/성적 | 대학원등록/장혁 |
| 학사정보 > 대학원수업/성적 > 대학원수업 > 수강신청(성심) |          |       |            |           |                   |            |          |
| 수강신청(성심)                           |          |       |            |           |                   |            |          |
| 교정구분 성심 ~ 수강년도 2019                | ~ 수강학기   | 2학기   | ~          |           |                   |            | 검색       |
| 수강신청(성심)                           |          |       |            |           |                   |            |          |
| 수강신청내역 개설교과목                       |          |       |            |           |                   |            |          |
| 과목번호 Q, 분반                         |          |       |            |           |                   |            | 신청       |
|                                    |          |       |            |           |                   | 수강신청확인원    | 개인시간표    |
| 과목번호 분반 과목명 이수구분 정                 | 학점 재수강년도 | 재수강학기 | 재수강과목      | 폐강여부 과    | 목취소여 담당교수<br>부    | 강의시간       | 삭제       |
| 70013 01 단기및위기상담 교직                | 2        |       |            |           | 권혜경               | 월3~4()     | 삭제       |
| 총 신청학점 2                           |          |       |            |           |                   |            |          |

## [수강신청내역]에서 수강신청 확인 수강신청확인원 / 개인시간표 확인

### 대학원 성적

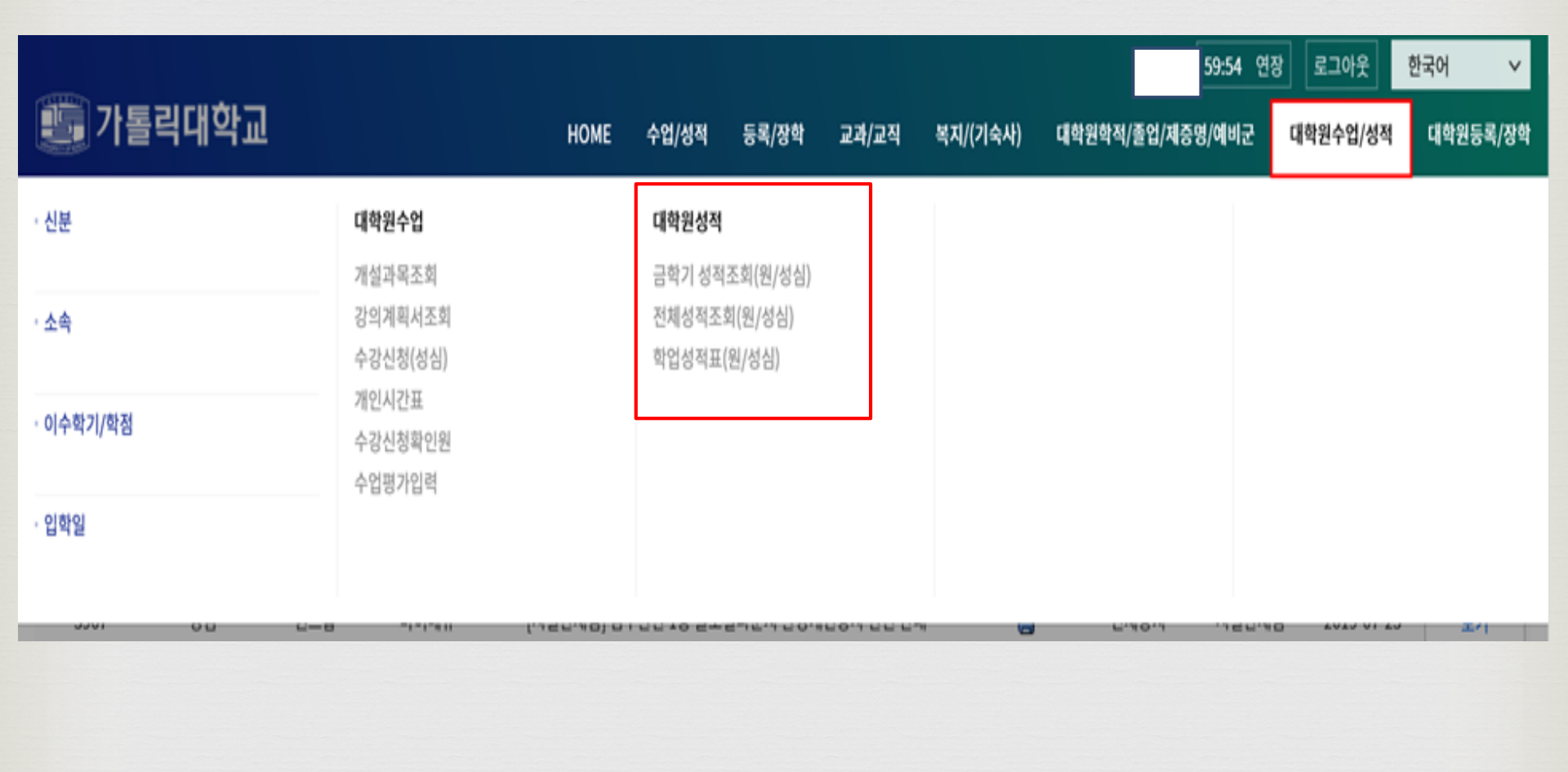

### 식권신청(특수대)

- 1. 식권 신청기간 : 추후 공지사항 참조 2. 입금계좌 : 우리은행 1005-402-471953 (예금주 : 가톨릭대학교(성심교정) 특수대학원 교학팀)
- ※ "대학원명이름(예 : 상담홍길동)" 형식으로 신청 후, 신청 다음날까지 입금
- ※ 입금 확인 후 식권 수령 가능합니다.
- 3. 식권 수령 일시 및 장소
  - 일시 : 추후 공지사항 참조
  - 장소 : 특수대학원 교학팀(성의회관 606호)
- 🛯 유의사항

1. 식권은 <u>재학생</u>에 한해서 신청 가능합니다.

2. 구매하신 식권은 환불 불가이며, 사용기한은 2024년 2월 28일(2023 회계연도)입니다.

### 식권신청(특수대)

|              | номе | 수업/성적    | 등록/장학    | 교과/교직 | 복지/(기숙사) | 대학원학적/졸업/제증명/예비군 |
|--------------|------|----------|----------|-------|----------|------------------|
| 대학원학적        |      | 대학원졸업    |          |       |          |                  |
| 학적마스터조회      |      | 졸업시험결과 기 | 바인별조회    |       |          |                  |
| 신상정보수정       |      | 학회발표지원신  | 청(일반대)   |       |          |                  |
| 대학원생 경력사항 등록 |      | 연구지원금신청  | (일반대)    |       |          |                  |
| 식권신청(특수대)    |      | 외국어시험 응시 | 신청(일반대)  |       |          |                  |
|              |      | 외국어시험 면제 | 신청(일반대)  |       |          |                  |
|              |      | 종합시험 응시신 | 난청(일반대)  |       |          |                  |
|              |      | 학위논문제출신  | 청(일반대)   |       |          |                  |
|              |      | 연구프로젝트학  | 점인정신청(일법 | 반대)   |          |                  |
|              |      | 학술상지원신청  | (일반대)    |       |          |                  |
|              |      | 해외연수지원신  | 청(일반대)   |       |          |                  |
|              |      | 조기수료신청(일 | 일반대)     |       |          |                  |
|              |      | 박사연구계획서  | 신청(일반대)  |       |          |                  |
|              |      | 외국어시험 응시 | 시신청(교회법) |       |          |                  |
|              |      | 종합시험 응시신 | 닌청(교육대)  |       |          |                  |
|              |      | 연구윤리교육 0 | 수확인서     |       |          |                  |

### \* 주의 : 신청 후 수정 및 취소 불가 / 입금 후 환불 불가

#### 3) 입금계좌로 해당 금액 입금(입금명 : 대학원명이름(예:상담홍길동)

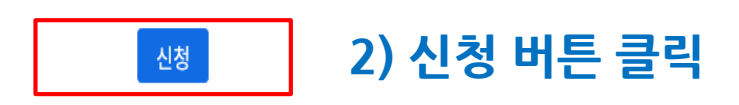

| 식권신청매수          | 40 매X 2500 원 = 100000                                                                          | <br>ව |
|-----------------|------------------------------------------------------------------------------------------------|-------|
| 신청일자            | 20190807                                                                                       |       |
| 입금계좌            | 우리은행 1005-402-471953 (예금주: 가톨릭대학교(성심교정) 특수대학원교학팀) 반드시 '대학원명이름(예: 상담홍길동)' 형식으로 신청 다음날까지 입금 완료해야 | 함     |
| 식권 수령일시 및<br>장소 | 각 대학원 홈페이지 공지사항 참조                                                                             |       |

식권신청 \*학기중최대 40배/방학중최대 30배까지 신청 가능합니다. 1) 매수 입력 후 금액 자동 생성

### 식권신청방법(특수대)

## 감사합니다.